There are no translations available.

È possibile modificare il browser per disattivare i cookie tramite le procedure riportate qui sotto.

Attenzione: disattivando i "cookie tecnici" la navigazione potrà risultare difficoltosa e in alcuni casi potrà essere impedita la fruizione dei servizi. Inoltre, nome utente e password non saranno più memorizzati.

## Google Chrome:

- 1. Apri Google Chrome
- 2. Clicca sull'icona "Personalizza e controlla Google Chrome"
- 3. Seleziona "Impostazioni" e successivamente "Impostazioni avanzate"
- 4. Seleziona "Impostazioni dei contenuti" sotto la voce "Privacy"
- 5. Nella scheda "Cookies" è possibile deselezionare i cookies e salvare le preferenze

# Firefox:

- 1. Apri Firefox
- 2. Clicca sull'icona "Apri menu" e successivamente "Opzioni"
- 3. Seleziona quindi la scheda "Privacy"
- 4. Vai su "Impostazioni Cronologia:" e successivamente su "Utilizza impostazioni

personalizzate". Deseleziona "Accetta i cookie dai siti" e salva le preferenze.

## Internet Explorer:

- 1. Apri Internet Explorer
- 2. Clicca sull'icona "Strumenti" e quindi su "Opzioni Internet"
- 3. Seleziona la scheda "Privacy" e sposta il dispositivo di scorrimento sul livello di privacy che desideri impostare (verso l'alto per bloccare tutti i cookies o verso il basso per consentirli

### tutti)

4. Quindi clicca su OK

# Safari:

- 1. Apri Safari
- 2. Clicca sull'icona "Impostazioni generali di Safari"
- 3. Scegli "Preferenze" quindi seleziona il pannello "Privacy" nella finestra di dialogo che segue

4. Nella sezione "Accetta cookie" è possibile specificare se e quando Safari deve salvare i cookies dai siti web. Per ulteriori informazioni clicca sul pulsante di Aiuto (contrassegnato da un punto interrogativo)